## Aparte twee LAN-netwerken met weinig openbare IP's op RV042, RV042G en RV082 VPNrouters

## Doel

Hosts die in één VLAN zijn (VLAN1 - 192.168.0.x vanaf poorten 1-7) mogen niet communiceren met het apparaat in een ander VLAN (VLAN8- 192.168.0.26 naar poort 8) van de RV082 op hetzelfde moment dat hosts van VLAN1 meer prioriteit moeten hebben over internetverkeer dan clients van VLAN8. Hier worden VLANâ€<sup>TM</sup>s gebruikt om veiligheidsredenen en ook om LAN op RV042, RV042G en RV082 VPN-routers te splitsen. Verschillende onderdelen die in deze procedure zijn opgenomen, worden hieronder opgesomd:

- · Basis LAN- en WAN-instellingen
- · Hoe kan ik één-op-één NAT toevoegen (privaat naar openbaar adres)
- · Instellingsprioriteit voor poorten op VLAN's
- $\cdot$  Het beheren van bandbreedte voor bepaald VLAN
- $\cdot$  Hoe te om poortstatus voor VLAN's te kiezen
- $\cdot$  Hoe te om connectiviteit tussen VLAN's te controleren

## Toepasselijke apparaten

- •RV042
- · RV042G
- · RV082

· Any Consumer Linksys router

## Softwareversie

· v4.2.1.02

## Topologie

De VPN-router gebruikt één openbare IP voor WAN1-interface, een aantal openbare IP's om éénop-één NAT te gebruiken en legt uit hoe u deze kunt toewijzen aan hosts binnen een LAN.

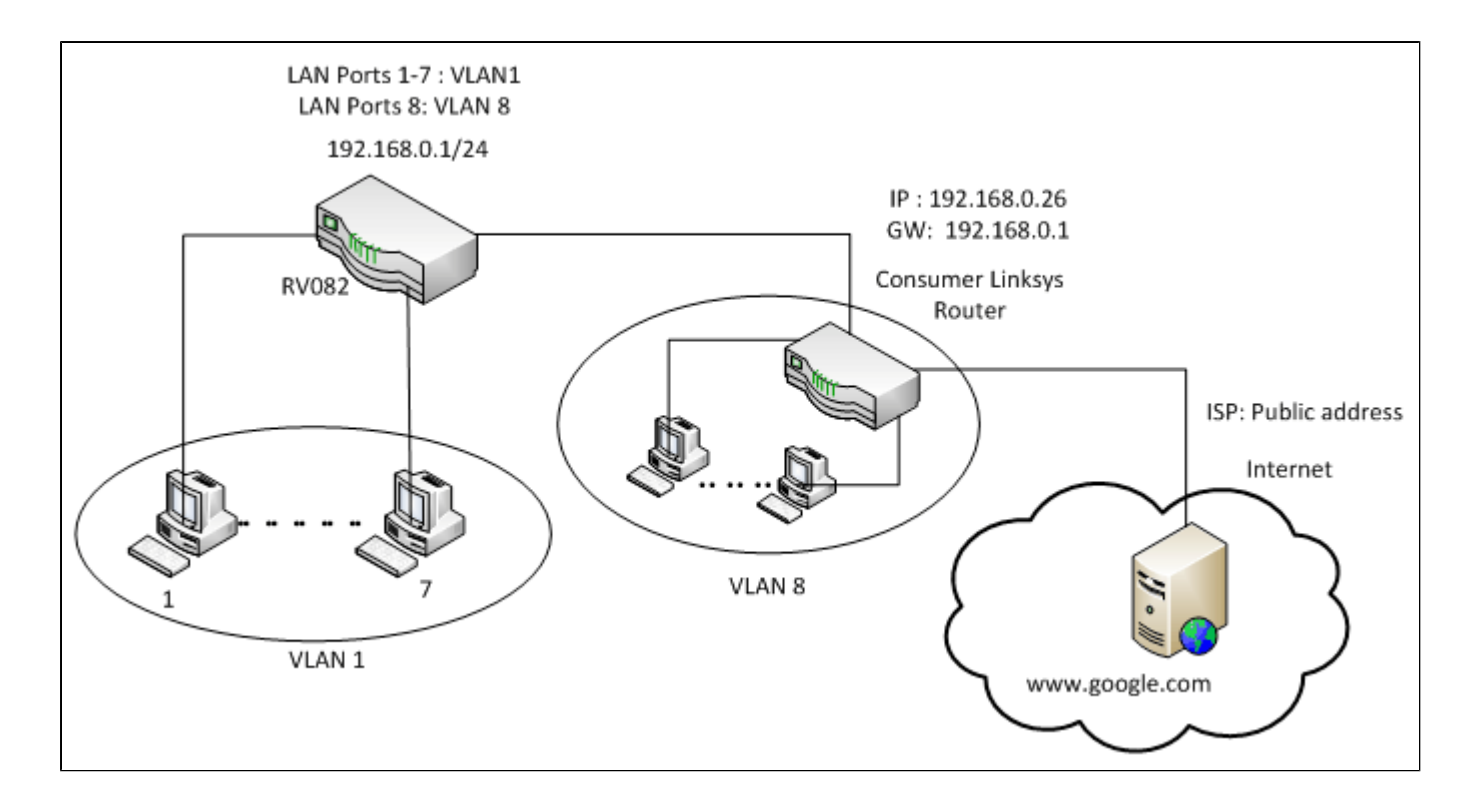

## Eén naar één NAT:

Openbaar adres 1 ->192.168.0.1(RV082) Openbaar adres 2 -> 192.168.0.26 (router voor consumenten) Openbaar adres 3 -> 192.168.0.100 Openbaar adres 4 -> 192.168.0.101 Openbaar adres 5-> 192.168.0.102

## In de router van Consumer Linksys:

Poorten 1 tot 7 - VLAN 1 Poort 8 - VLAN 8

## Aparte twee LAN-netwerken met weinig openbare IP's op RV082

### Basis LAN- en WAN-instellingen

Dit artikel is geschreven met betrekking tot de bovenstaande topologie.

Stap 1. Gebruik het hulpprogramma voor webconfiguratie om **Setup > Netwerk** te kiezen. De pagina *Instellen* wordt geopend:

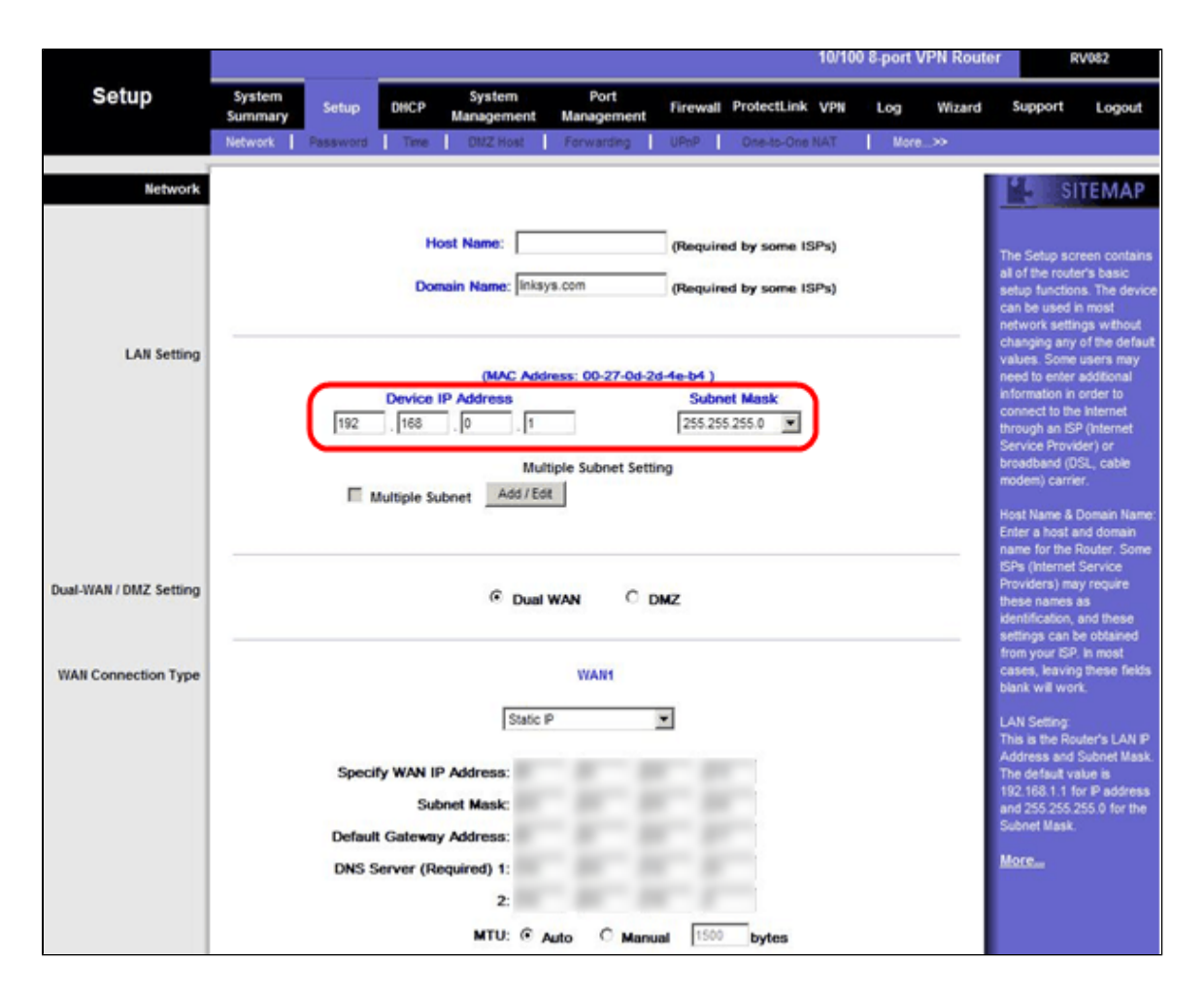

Stap 2. Voer in het veld LAN-instellingen het IP-adres van het apparaat in als **192.168.0.1** en het subnetmasker als **255.255.255.0**. Het IP-adres is standaard 192.168.1.1.

|                        | 10/100 8-port VPN Rout                                                                                                    | er RV082                                                                                                    |
|------------------------|----------------------------------------------------------------------------------------------------|----------------------------------------------------------------------------------------------------|
| Setup                  | System Port Firewall ProtectLink VPN Log Wizard                                                                                                    | Support Logout                                                                                                    |
|                        | Network Password Time DM2 Host Forwarding UPhP One-to-One NAT More                                                                                              |                                                                                                    |
| Network                | Host Name: (Required by some ISPs) Domain Name: Inksys.com (Required by some ISPs)                                                                              | The Setup screen contains<br>al of the router's basic<br>setup functions. The device<br>can be used in most<br>network settings without                                                                                                    |
| LAN Setting            | (MAC Address: 00-27-0d-2d-4e-b4 )<br>Device IP Address Subnet Mask<br>192 . 168 . 0 . 1 255.255.255.0 ▼<br>Multiple Subnet Setting<br>Multiple Subnet Add / Edt | changing any or we default<br>values. Some users may<br>need to enter additional<br>information in order to<br>connect to the internet<br>through an ISP (Internet<br>Service Provider) or<br>broadband (OSL, cable<br>modem) carrier.<br>Host Name & Domain Name:<br>Enter a host and domain<br>name for the Router. Some |
| Dual-WAN / DMZ Setting | C Dual WAN C DMZ                                                                                                    | EFs (Internet Service<br>Providers) may require<br>these names as<br>identification, and these<br>settings can be obtained<br>from user ISB in mont                                                                                                    |
| WAII Connection Type   | WAIH<br>Specify WAN IP Address:<br>Subnet Mask:<br>Default Gateway Address:<br>DNS Server (Required) 1:<br>2:<br>MTU: © Auto © Manual 1500 bytes                | from your SP is most<br>cases, leaving these fields<br>blank will work.<br>LAN Setting<br>This is the Router's LAN IP<br>Address and Subnet Mask.<br>The default value is<br>192,188.1.1 for IP address<br>and 255,255,255.0 for the<br>Subnet Mask.<br>More                                                               |

Stap 3. Kies in de vervolgkeuzelijst WAN Connection Type (Type WAN-verbinding) de optie **Statische IP**.

|                        | 10/100 8-port VPN Rou                                                                                                    | ter RV082                                                                                                    |
|------------------------|----------------------------------------------------------------------------------------------------|----------------------------------------------------------------------------------------------------|
| Setup                  | System Setup DHCP System Port Firewall ProtectLink VPN Log Wizard                                                                                            | Support Logout                                                                                                    |
|                        | Network Password Time DMZ Host Forwarding UPpP One-to-One NAT More >>                                                                                        |                                                                                                    |
| Network                |                                                                                                    | SITEMAP                                                                                                    |
|                        | Host Name: (Required by some ISPs) Domain Name: Inksys.com (Required by some ISPs)                                                                           | The Setup screen contains<br>all of the router's basic<br>setup functions. The device<br>can be used in most<br>network settings without<br>changing any of the default                                                                                          |
| LAN Setting            | (MAC Address: 00-27-0d-2d-4e-b4 )<br>Device IP Address Subnet Mask<br>192 . 188 . 0 . 1 255 255 .0 ▼<br>Multiple Subnet Setting<br>Multiple Subnet Add / Edt | values. Some users may<br>need to enter additional<br>information in order to<br>connect to the intermet<br>through an ISP (Internet<br>Service Provider) or<br>broadband (IOSL, cable<br>modem) carrier.<br>Host Name & Domain Name:<br>Enter a host and domain |
| Dual-WAN / DMZ Setting | C Dual WAN C DMZ                                                                                                    | name for the Router. Some<br>ISPs (Internet Service<br>Providers) may require<br>these names as<br>identification, and these<br>settings can be obtained                                                                                                    |
| WAN Connection Type    | WAN                                                                                                    | from your ISP, in most<br>cases, leaving these fields                                                                                                    |
|                        | Specify WAN IP Address:<br>Subnet Mask:<br>Default Gateway Address:<br>DNS Server (Required) 1:<br>2:<br>MTU: C. Adda O. Maguel 1500 between                 | blank will work.<br>LAN Setting<br>This is the Router's LAN IP<br>Address and Subnet Mask.<br>The default value is<br>1192:188.11 for IP address<br>and 255:255.255.0 for the<br>Subnet Mask.<br>More                                                            |

Stap 4. Voer in het veld WAN-IP-adres opgeven het openbare adres in 1.

Stap 5. Voer het verwante subnetmasker voor Openbaar adres 1 in het veld subnetmasker in.

Stap 6. Voer in de velden Standaardgatewayadres de standaardgateway van publiek adres 1 in.

Stap 7. Voer in DNS-server (verplicht) het eerste DNS-IP-adres in.

Stap 8. Voer in het veld 2 het tweede DNS-IP-adres in.

Stap 9. Klik op Instellingen opslaan om de wijzigingen op te slaan.

|                      | 10/100 8-port VPN Rout                                                                                                    | er RV082                                                                                                    |
|----------------------|----------------------------------------------------------------------------------------------------|----------------------------------------------------------------------------------------------------|
| System<br>Summary    | System Setup DHCP System Port Firewall ProtectLink VPN Log Wizard                                                                                                    | Support Logout                                                                                                    |
| System Information   | Serial Number :         AEZ28J900806         Firmware version :         2.0.0.19-tm (Feb 20 2009 15:15:20)           CPU :         Intel IVP425-533         DRAM :         32M         Flash :         16M           Statem on Time :         0.0 and 72 Mourts 64 Minutes 49 Seconds         Ulture Ed Mar 5 2010 07:20:16 \)         16M                                                                                                    | The System Summary                                                                                                    |
|                      | Or Days 25 Hours 44 Hindues 45 Seconds (How Prinker Seconds (How Prinker Seconds (How Pr | screen displays the router's<br>current status and settings.<br>This information is read<br>only. If you click the button<br>with underline, it will<br>hyperink to related setup       |
| Configuration        | If you need guideline to re-configure the router, you may launch wizard. Setup Wizard                                                                                                    | pages. On the right side of<br>the screen and all other<br>screens in the Utility will be<br>a link to the Ste Map, which<br>has links to all of the Utility's<br>tabs.                 |
| Port Statistics      |                                                                                                    | Serial Number: The serial<br>number of the RV082 unit.<br>System up time: The length<br>of time in Days, Hours, and<br>Minutes that the RV082 is<br>active.                             |
| twork Setting Status | LANLE: 192.168.0.1<br>VIANE:<br>DMZ.E:                                                                                                    | Firmware version: The<br>current version number of<br>the firmware installed on<br>this unit.<br>CPU: The type of the RV082<br>processor. It is intel DCP425.<br>DRAM: The size of DRAM |
|                      | DMZ Host: Disabled                                                                                                    | on the board. It is 32MB.                                                                                                    |

Stap 10. Als u de aangebrachte wijzigingen wilt zien, klikt u op **Systeemoverzicht** in het hoofdtabblad en ziet u de wijzigingen die zijn aangebracht in de status Netwerkinstelling.

## Voeg één-op-één NAT toe van privé aan openbare IP's

| LINKSYS<br>A Division of Cisco Systems, Inc | <b>5</b> °                                                                                   | immware Version: 2.0.0.19-on                                                                                                    |
|---------------------------------------------|----------------------------------------------------------------------------------------------|----------------------------------------------------------------------------------------------------|
|                                             | 10/100 8-port VPN Router                                                                     | RV082                                                                                                    |
| Setup                                       | System Setup DHCP System Port Firewall ProtectLink VPN Log Wizard                            | Support Logout                                                                                                    |
|                                             | Network Password Time DINZ Host Forwarding UPnP One-to-One NAT More>>                        |                                                                                                    |
| One-to-One NAT                              | One-to-One NAT : Enable 🖂                                                                    | SITEMAP                                                                                                    |
|                                             | Add Range Private Range Begin Public Range Begin Range Length 192.168.0.26 Update this Range | ne-to-One NAT creates a<br>Isloinahp which maps<br>aid external addresses to<br>ternal addresses hidden<br>y NAT. Machines with an<br>ternal address may be<br>ccessed at the<br>orresponding external<br>aid IP address. |
|                                             | Delete selected range Add New                                                                |                                                                                                    |
|                                             | Save Settings Cancel Changes                                                                 | enco System                                                                                                    |

Stap 11. Kies in het hulpprogramma voor webconfiguratie **Setup > Eén-op-één NAT**. De *één-op-één NAT*-pagina wordt geopend.

- Stap 12. Selecteer in het veld Eén-naar-één NAT de optie Inschakelen.
- Stap 13. Voer in het veld Private Address Begin 192.168.0.100 in.
- Stap 14. Voer in het publieke beginbereik het publieke adres in 1.
- Stap 15. Geef de lengte van het bereik op als 1.
- Stap 16. Klik op **Dit bereik bijwerken**.
- Stap 17. In het Privéadres Begin, ga 192.168.0.101 in.
- Stap 18. Voer in het publieke beginbereik het publieke adres in 2.
- Stap 19. Geef de lengte van het bereik op als 1.
- Stap 20. Klik op **Dit bereik bijwerken**.
- Stap 21. In het Privéadres Begin, ga 192.168.0.102 in.
- Stap 22. Voer in het publieke beginbereik het publieke adres 3 in.
- Stap 23. Geef de lengte van het bereik op als 1.
- Stap 24. Klik op Dit bereik bijwerken.
- Stap 25. In het Privéadres Begin, ga 192.168.0.26 in.
- Stap 26. Voer in het openbare startbereik het openbare adres 4 in.
- Stap 27. Geef de lengte van het bereik op als 1.

Stap 28. Klik op **Dit bereik bijwerken**.

Stap 29. Klik op Instellingen opslaan om de wijzigingen op te slaan.

## Prioriteit voor poorten op VLAN's instellen

|                        |                   |             |         |                      |                    |          |          | 10/100 8  | port VPN | Router RV08                                |
|------------------------|-------------------|-------------|---------|----------------------|--------------------|----------|----------|-----------|----------|--------------------------------------------|
| Port<br>Management     | System<br>Summary | Setup       | DHCP    | System<br>Management | Port<br>Management | Firewall | ProtectL | ink VPN   | Log W    | izard Support                              |
|                        | Port Setup        | Port Status |         |                      |                    |          |          |           |          |                                            |
| Basic Per Port Config. |                   |             |         |                      |                    |          |          |           |          | 5 SITE                                     |
|                        | Port ID           | Interface   | Disable | Priority             | Speed              | Dup      | lex      | Auto Neg. | VLAN     |                                            |
|                        | 1                 | LAN         |         | High 💌               | @ 10M @ 100M       | C Half   | @ Full   | Enable    | VLAN1 -  | Port ID:                                   |
|                        | 2                 | LAN         |         | High 💌               | @ 10M @ 100M       | C Half   | @ Full   | Enable    | VLAN1 -  | They are port 1~8<br>DMZ/Internet and      |
|                        | 3                 | LAN         |         | High 💌               | @ 10M @ 100M       | C Half   | @ Full   | Enable    | VLAN1 -  |                                            |
|                        | 4                 | LAN         |         | High 💌               | C 10M @ 100M       | C Half   | @ Full   | Enable    | VLAN1 -  | They are LAN, W/                           |
|                        | 5                 | LAN         |         | High 💌               | C 10M @ 100M       | C Half   | @ Full   | Enable    | VLAN1 -  | DMZ, WAN1.                                 |
|                        | 6                 | LAN         | Г       | High 💌               | C 10M @ 100M       | C Half   | @ Full   | Enable    | VLAN1 -  | Disable:                                   |
|                        | _ 7               | LAN         |         | High 💌               | @ 10M @ 100M       | C Half   | @ Full   | Enable    | VLAN1 -  | Check the box, the<br>be disabled. It is a |
|                        | 8                 | LAN         |         | High 💌               | @ 10M @ 100M       | C Half   | @ Full   | Enable    | VLAN1 -  | setting.                                   |
|                        | DMZ/Internet      | DMZ         |         | 2                    | @ 10M @ 100M       | C Half   | @ Full   | Enable    |          | More                                       |
|                        | Internet          | WAN         | Г       |                      | @ 10M @ 100M       | C Half   | @ Full   | Enable    | 1        |                                            |

Stap 30. Kies in het hulpprogramma voor webconfiguratie **Port Management > Port Setup**. De pagina *Basis per poort Config*. wordt geopend:

|                        |                   |             |         |                       |                    |                   | 10/100 8  | port VPN Route | er Ri                            |
|------------------------|-------------------|-------------|---------|-----------------------|--------------------|-------------------|-----------|----------------|----------------------------------|
| Port<br>lanagement     | System<br>Summary | Setup       | DHCP    | System<br>Management  | Port<br>Management | Firewall Protectl | ink VPN   | Log Wizard     | Support                          |
|                        | Port Setup        | Port Status |         |                       |                    |                   |           |                |                                  |
| Basic Per Port Config. |                   |             |         |                       |                    |                   |           |                | 15 SI                            |
|                        | Port ID           | Interface   | Disable | Priority              | Speed              | Duplex            | Auto Neg. | VLAN           |                                  |
|                        | 1                 | LAN         |         | High 💌                | @ 10M @ 100M       | C Half C Full     | Enable    | VLAN1 V        | Port ID:                         |
|                        | 2                 | LAN         |         | High 💌                | @ 10M @ 100M       | G Half G Full     | Enable    | VLAN1 💌        | They are port<br>DMZ/Internet a  |
|                        | 3                 | LAN         |         | High 💌                | @ 10M @ 100M       | C Half C Full     | Enable    | VLAN1 💌        |                                  |
|                        | 4                 | LAN         |         | High 💌                | C 10M @ 100M       | C Half C Full     | Enable    | VLAN1 💌        | They are LAN,                    |
|                        | 5                 | LAN         |         | High 💌                | C 10M @ 100M       | C Half C Full     | Enable    | VLAN1 V        | DMZ, WAN1.                       |
|                        | 6                 | LAN         |         | High 💌                | @ 10M @ 100M       | C Half C Full     | Enable    | VLAN1 V        | Disable:                         |
|                        | _ 7               | LAN         |         | High 💌                | @ 10M @ 100M       | C Half C Full     | Enable    | VLAN1 V        | Check the box<br>be disabled. It |
|                        | 8                 | LAN         |         | High 💌                | @ 10M @ 100M       | C Half C Full     | Enable    | VLAN1 V        | setting.                         |
|                        | DMZ/Internet      | DMZ         |         | and the second second | @ 10M @ 100M       | C Half C Full     | Enable    |                | More                             |
|                        | Internet          | WAN         |         |                       | @ 10M @ 100M       | C Half C Full     | Enable    |                |                                  |

· Port ID (1-7) â€" Kies in de vervolgkeuzelijst de prioriteit**Hoog**.

|                        |                   |             |         |                      |                    |                   | 10/100 8  | port VPN Rou | ter R                            |
|------------------------|-------------------|-------------|---------|----------------------|--------------------|-------------------|-----------|--------------|----------------------------------|
| Port<br>Management     | System<br>Summary | Setup       | DHCP N  | System<br>lanagement | Port<br>Management | Firewall Protectl | ink VPN   | Log Wizard   | Support                          |
|                        | Port Setup        | Port Status |         |                      |                    |                   |           |              |                                  |
| Basic Per Port Config. |                   |             |         |                      |                    |                   |           |              | • <u>5</u> SI                    |
|                        | Port ID           | Interface   | Disable | Priority             | Speed              | Duplex            | Auto Neg. | VLAN         |                                  |
|                        | 1                 | LAN         |         | High 💌               | @ 10M @ 100M       | C Half C Full     | Enable    | VLAN1 V      | Port ID:                         |
|                        | 2                 | LAN         |         | High 💌               | @ 10M @ 100M       | G Half G Full     | Enable    | VLAN1 V      | They are port<br>DMZ/internet    |
|                        | 3                 | LAN         |         | High 💌               | © 10M @ 100M       | C Half C Full     | Enable    | VLAN1 V      |                                  |
|                        | 4                 | LAN         |         | High 💌               | C 10M @ 100M       | C Half C Full     | Enable    | VLAN1 V      | They are LAN                     |
|                        | 5                 | LAN         |         | High 💌               | C 10M @ 100M       | C Half C Full     | Enable    | VLAN1 -      | DMZ, WAN1.                       |
|                        | 6                 | LAN         | Г       | High 💌               | C 10M C 100M       | C Half C Full     | Enable    | VLAN1 -      | Disable:                         |
|                        | _ 7               | LAN         |         | High 💌               | @ 10M @ 100M       | C Half C Full     | Enable    | VLAN1 -      | Check the boo<br>be disabled. It |
|                        | 8                 | LAN         |         | Normal 💌             | @ 10M @ 100M       | C Half C Full     | Enable    | VLAN8        | setting.                         |
|                        | DMZ/Internet      | DMZ         |         |                      | @ 10M @ 100M       | C Half C Full     | Enable    |              | More                             |
|                        | Internet          | WAN         |         |                      | @ 10M @ 100M       | C Half C Full     | Enable    |              |                                  |

· Poortid 8 â€" Kies de prioriteit als**normaal** en kies **VLAN8** in het veld VLAN.

Stap 31. Klik op Instellingen opslaan om de wijzigingen op te slaan.

## Bandbreedtemanagement voor VLAN8

## Stroomopwaartse instelling

| A Division of Cisco Systems, Inc             |                   |                            |                                                                                                 |                      |                        |                                                |                            |                  |            |            | Firmware Versi                                                                                              | on: 2.0.0.1                                                     |
|----------------------------------------------|-------------------|----------------------------|-------------------------------------------------------------------------------------------------|----------------------|------------------------|------------------------------------------------|----------------------------|------------------|------------|------------|----------------------------------------------------------------------------------------------------|-----------------------------------------------------------------|
| Quantana                                     |                   |                            |                                                                                                 |                      |                        |                                                |                            | 10/10            | 0 8-port \ | /PN Router | F                                                                                                    | RV082                                                           |
| Management                                   | System<br>Summary | Setup                      | DHCP                                                                                            | System<br>Management | Port<br>Management     | Firewal                                        | ProtectLi                  | nk VPN           | Log        | Wizard     | Support                                                                                                    | Logo                                                            |
|                                              | Dual-WAN          | Bandwidth                  | Managemer                                                                                       | nt SNMP              | Diagnostic Fac         | tory Default                                   | Firmware                   | Upgrade          | More       | >>         |                                                                                                    |                                                                 |
| Bandwidth Management                         |                   |                            |                                                                                                 |                      |                        |                                                |                            |                  |            |            | <b>4</b> . SI                                                                                               | TEMA                                                            |
| Bandwidth                                    |                   |                            |                                                                                                 | The Maximu           | um Bandwidth pro       | ovided by                                      | ISP                        |                  |            | E          | andwidth Ma                                                                                                 | anageme<br>caoabiity                                            |
|                                              |                   |                            | 1                                                                                               | interface            | Upstream<br>(Kbit/Sec) | Do                                             | wnstream<br>(Kbit/Sec)     |                  |            | 2          | f a network<br>etter service                                                                                | to provid<br>to selec                                           |
|                                              |                   |                            |                                                                                                 | WAN1                 | 1024                   | 1                                              | 15360                      |                  |            |            | ne is Rate C                                                                                                | iontrol for<br>Iwidth                                           |
| Bandwidth<br>Management Type<br>Rate Control |                   | All Traffic<br>All Traffic | Interface:<br>Service:<br>IP:<br>Direction:<br>Aini. Rate:<br>Enable:<br>(TCP&UDP/<br>(TCP&UDP/ | Type: •              | Rate Control           | 5]<br>. 26<br>. 26<br>. 26<br>. 26<br>. 26<br> | to 26<br>4096<br>93K04/980 | Kbit/sec<br>VAN1 |            |            | limit bandwid<br>y Service ar<br>he other is F<br>ervices.<br>Joth function<br>ontrol Inbour<br>utbound tra | th)<br>id/or IP<br>hiority foi<br>alities can<br>id or<br>ffic. |

Stap 32. Kies in het hulpprogramma voor webconfiguratie **Systeembeheer** > **Bandbreedtemanagement**. De pagina *Bandbreedtebeheer* wordt geopend:

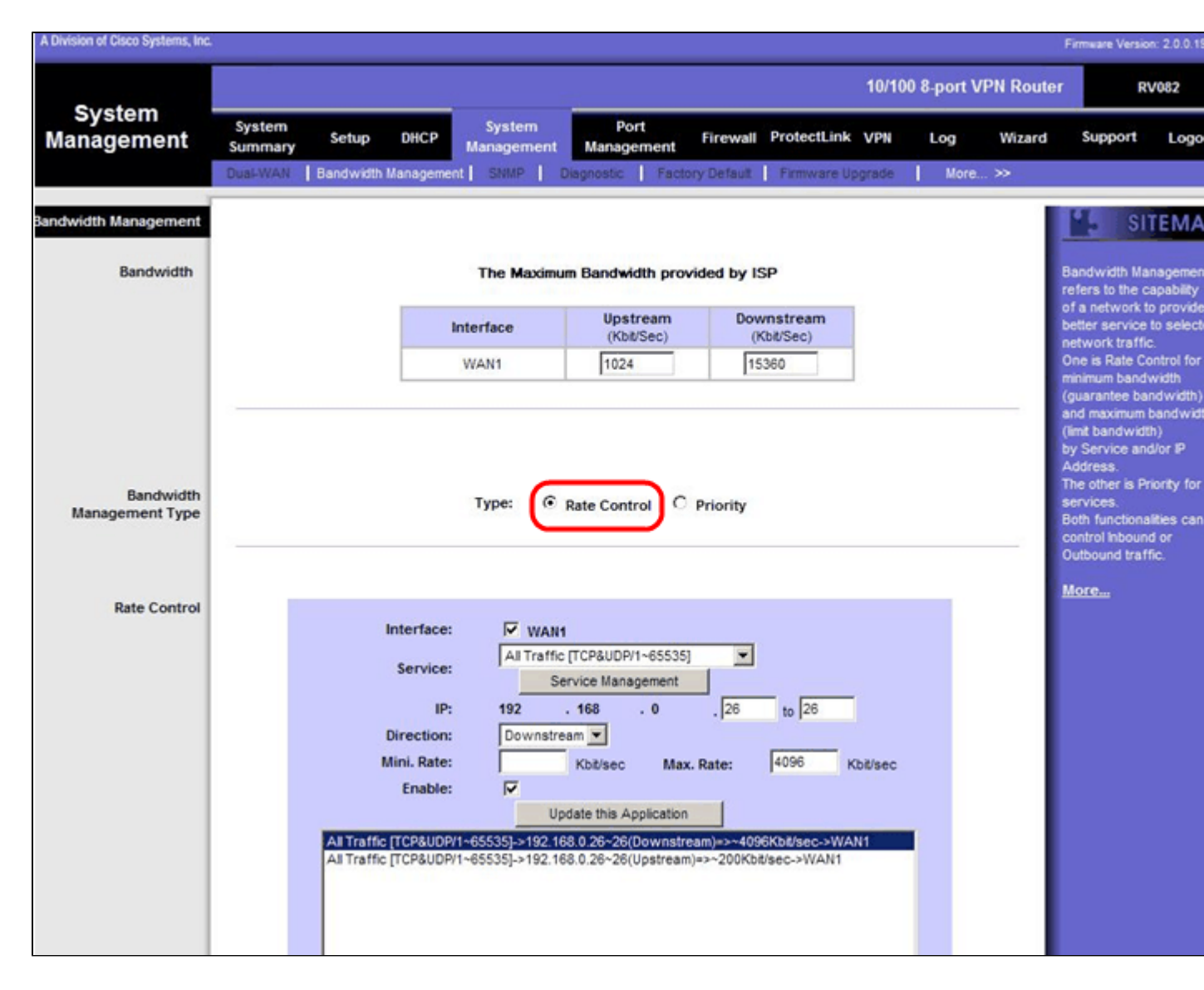

Stap 33. Klik in het veld Bandbreedtebeheer op Snelheidsbeheer.

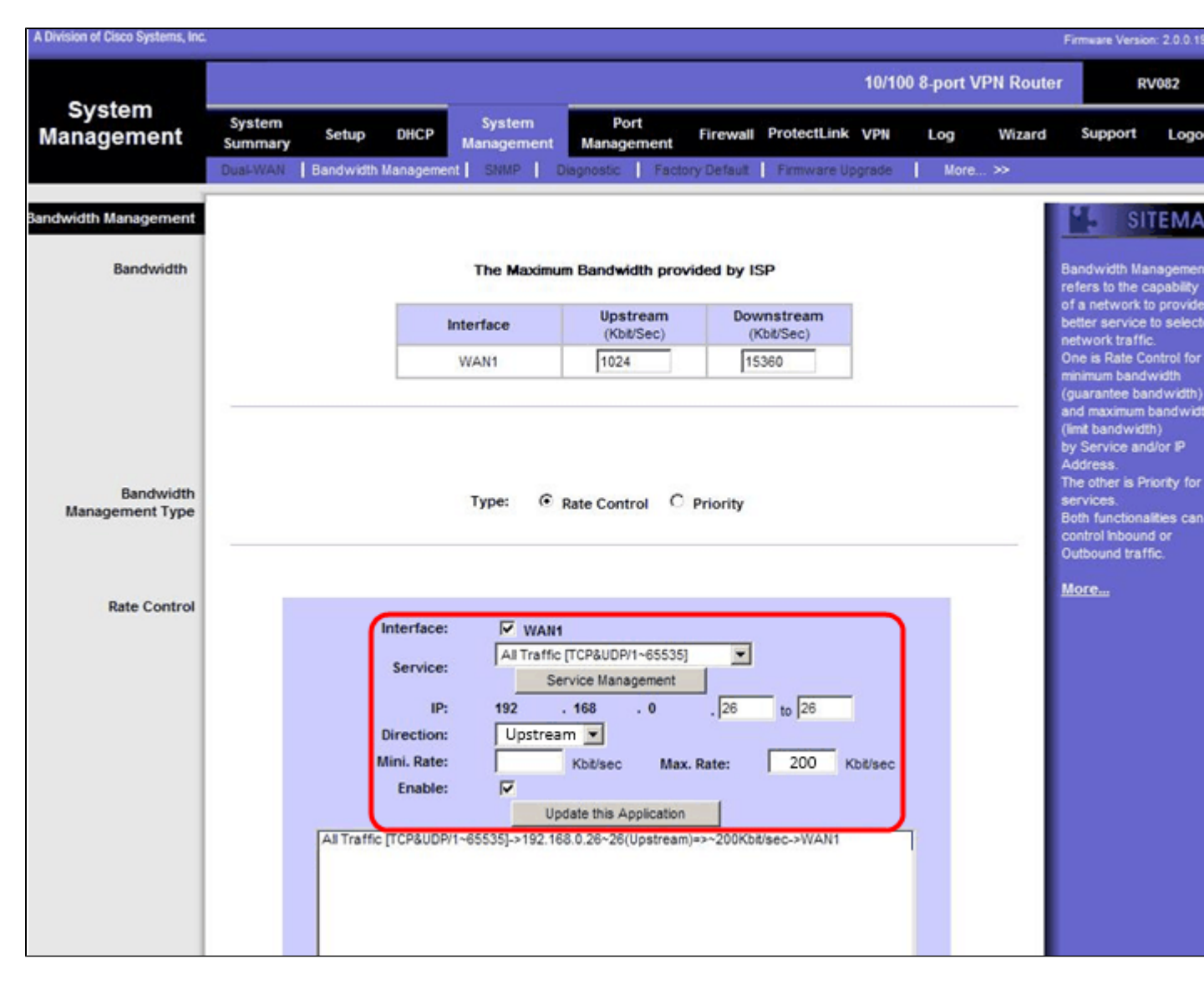

- Stap 34. Controleer in het veld Interface WAN1 in het interfaceveld.
- Stap 35. Kies in de vervolgkeuzelijst Service de optie All Traffic [TCP&UDP/1~65535].
- Stap 36. Voer in het veld IP 26 in het eerste veld en 26 in het volgende veld in.
- Stap 37. Kies Upstream in de vervolgkeuzelijst Richting.
- Stap 38. Voer het maximum in. Snelheid tot 200 kbit/sec.
- Stap 39. Selecteer in het veld Inschakelen de optie Inschakelen.
- Stap 40. Klik op **Deze toepassing bijwerken**.

## **Downstream installatie**

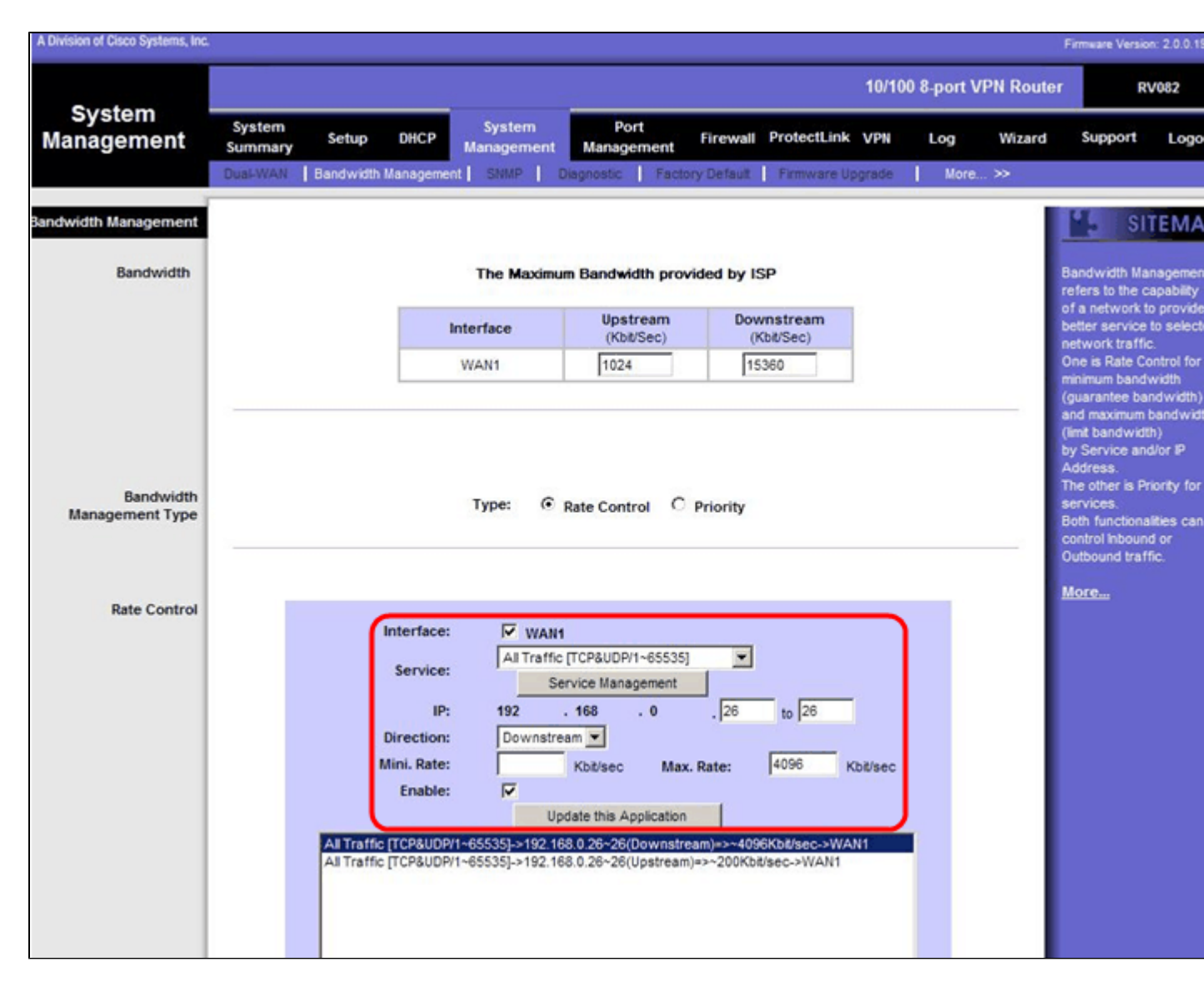

- Stap 41. Controleer in het veld Interface WAN1 in het interfaceveld.
- Stap 42. Kies in de vervolgkeuzelijst Service de optie All Traffic [TCP&UDP/1~65535].
- Stap 43. Voer in het veld IP 26 in het eerste vak en 26 in het volgende vak in.
- Stap 44. Kies Downstream in de vervolgkeuzelijst Richting.
- Stap 45. Voer het maximum in. Snelheid tot 4096 Kbit/sec.
- Stap 46. Selecteer in het veld Inschakelen de optie Inschakelen.
- Stap 47. Klik op **Deze toepassing bijwerken**.

Stap 48. Klik op **Instellingen opslaan** om de wijzigingen op te slaan.

# Hoe te om poortstatus van 2 VLAN's en poorten te controleren

#### Poortstatus van VLAN 1-7

Stap 49. Kies in de vervolgkeuzelijst een poort-id uit 1-7. Hier wordt poort-ID 2 gekozen.

| LINKSYS<br>A Division of Cisco Systems, Inc. | •                              |                                      |              |              |              | Firm                  | kare Version: 2                  | 0 0.19-tm          |  |
|----------------------------------------------|--------------------------------|--------------------------------------|--------------|--------------|--------------|-----------------------|----------------------------------|--------------------|--|
|                                              |                                |                                      | -            | 10/100       | 8-port VPN R | outer                 | RV00                             | 12                 |  |
| Port<br>Management                           | System<br>Summary Setup DHCP   | System Port<br>Management Management | Firewall Pro | tectLink VPN | Log Wiz      | ard Su                | apport                           | Logout             |  |
|                                              | Port Setup Port Status         |                                      |              |              |              |                       |                                  |                    |  |
| Port2 Status                                 | Port ID : 2                    |                                      |              |              |              | User                  | SITE                             | MAP<br>the Port    |  |
| Summary                                      | Туре                           | 10Base-T / 100Base-TX                |              |              |              | see the status of the |                                  |                    |  |
|                                              | Interface                      | LAN                                  |              |              |              | seice                 | aea port                         |                    |  |
|                                              | Link Status                    | Up                                   |              |              |              | in su                 | mmary table,                     | it will<br>for the |  |
|                                              | Port Activity                  | Port Enabled                         |              |              |              | port                  | selected by u                    | isers,             |  |
|                                              | Priority                       | High                                 |              |              |              | Link                  | Status (up or                    | down),             |  |
|                                              | Speed Status                   | 100 Mbps                             |              |              |              | Port                  | Activity(on or<br>ity (High or N | r off),<br>ormal), |  |
|                                              | Duplex Status                  | Ful                                  |              |              |              | Spec<br>1004          | d Status(10)                     | Ibps or<br>Status  |  |
|                                              | Auto negotiation               | Enabled                              |              |              |              | (half                 | or full), Auto                   | all and            |  |
|                                              | VLAN                           | VLAN1                                |              |              |              | VLA                   | N (VLAN gro                      | up).               |  |
| Challeding                                   |                                |                                      |              |              |              | Mor                   | <b>c</b>                         |                    |  |
| Statistics                                   | Port Receive Packet Count      |                                      |              |              | 88593        |                       |                                  |                    |  |
|                                              | Port Receive Packet Dyte Count |                                      |              |              | 181103       |                       |                                  |                    |  |
|                                              | Port Transmit Packet Count     |                                      |              |              | 93381880     |                       |                                  |                    |  |
|                                              | Port Packet Error Count        | 1                                    |              |              | 0            |                       |                                  |                    |  |
|                                              | Port Packet Error Count        |                                      |              |              | 0            |                       |                                  |                    |  |

**Opmerking**: Onder Samenvatting en statistiek moet het volgende worden geverifieerd.

- · Controleer of de prioriteit **hoog** is.
- · Controleer dat VLAN VLAN1 is.

 $\cdot$  Controleer in het veld Statistieken of het ontvangen pakket en de byte zijn geteld, verzonden pakket en byte zijn geteld en fouten zijn geteld.

#### **Status van VLAN 8**

| -                  |                                               |                                      |                      | 10/100 8-port V | PN Router | R                               | V082                     |
|--------------------|-----------------------------------------------|--------------------------------------|----------------------|-----------------|-----------|---------------------------------|--------------------------|
| Port<br>Management | System Setup DHCP<br>Summary Port Status      | System Port<br>Management Management | Firewall ProtectLink | VPN Log         | Wizard    | Support                         | Logout                   |
| T                  | Port ID : 8                                   |                                      |                      |                 | -         | SI SI                           | TEMAP                    |
| Port8 Status       |                                               |                                      |                      |                 | Us        | iers can cho                    | ose the Port             |
| Summary            | Туре                                          | 10Base-T / 100Base-TX                |                      |                 | 0<br>54   | from pull do<br>the status      | wn menu to<br>of the     |
|                    | Interface                                     | LAN                                  |                      |                 | 50        | lected port.                    |                          |
|                    | Link Status                                   | Up                                   |                      |                 | in et     | summary tal                     | ble, it will             |
|                    | Port Activity                                 | Port Enabled                         |                      |                 | po        | rt selected b                   | y users,                 |
|                    | Priority                                      | Normal                               |                      |                 | Li        | ich as Type.<br>ik Status (up   | or down),                |
|                    | Speed Status                                  | 100 Mbps                             |                      |                 | PC<br>Pr  | nt Activity(o<br>iority (High o | n or off),<br>r Normal), |
|                    | Duplex Status                                 | Full                                 |                      |                 | Sg<br>10  | eed Status(<br>0Mbos), Dur      | 10Mbps or<br>blex Status |
|                    | Auto negotiation                              | Enabled                              |                      |                 | 0         | alf or full), A                 | uto                      |
|                    | VLAN                                          | VLAN8                                |                      |                 | V         | AN (VLAN)                       | group).                  |
| Chattanian         |                                               |                                      |                      |                 | м         | ore                             |                          |
| Staustics          | Port Receive Packet Count                     |                                      |                      | 313666          |           |                                 |                          |
|                    | Port Receive Packet Byte Count                |                                      |                      | 215362135       |           |                                 |                          |
|                    | Port Transmit Packet Count                    |                                      |                      | 1006            |           |                                 |                          |
|                    | Port Packet Error Count                       |                                      |                      | 155040702       |           |                                 |                          |
|                    | A Server of Minerstern Real Party Serveral Se |                                      |                      |                 | I         | -                               | o Sverewe                |

Stap 50. Kies in de vervolgkeuzelijst Port ID: 8.

Opmerking: met name poort 8 is gekozen om te zien of het juist is ingesteld.

Onder Samenvatting en statistiek het volgende verifiëren. Deze controles worden uitgevoerd om te zien of de poort correct is geïnstalleerd:

- $\cdot$  Controleer of de prioriteit **normaal** is.
- · Controleer dat VLAN VLAN8 is.

 $\cdot$  Controleer in het veld Statistieken het ontvangen pakket en de byte, het verzonden pakket en de byte tellen en het aantal fouten.

## Connectiviteit tussen VLAN's controleren

Stap 51. Kies in het hulpprogramma voor webconfiguratie **Systeembeheer > Diagnostiek**. De *diagnostische* pagina wordt geopend:

| Diagnostic                |                                                          |
|---------------------------|----------------------------------------------------------|
| ONS Name Lookup           | Ping                                                     |
| Ping host or IP address : | 192.168.0.26 Go                                          |
| Status :                  | Test Failed                                              |
| Packets :                 | 4/4 transmitted,0/4 received,100 % loss                  |
| Round Trip Time :         | Minimun = 0.0 ms<br>Maximun = 0.0 ms<br>Average = 0.0 ms |

Stap 52. Klik op Ping.

| Diagnostic                |                                                          |
|---------------------------|----------------------------------------------------------|
| ONS Name Lookup           | Ping                                                     |
| Ping host or IP address : | 192.168.0.26 Go                                          |
| Status :                  | Test Failed                                              |
| Packets :                 | 4/4 transmitted,0/4 received,100 % loss                  |
| Round Trip Time :         | Minimun = 0.0 ms<br>Maximun = 0.0 ms<br>Average = 0.0 ms |

Stap 53. Voer in het veld Ping host of IP-adres 192.168.0.26 in en klik op Go.

**Opmerking**: de status zegt Test mislukte en het pakketverlies zal 100% zijn. Het betekent dat alle hosts die zijn verbonden met poorten in VLAN1 (poort1-7) geen IP 192.168.0.26 kunnen pingen, zoals in VLAN 8 op poort 8 van RV082.

| Diagnostic                |                                                          |
|---------------------------|----------------------------------------------------------|
| O DNS Name Lookup         | e Ping                                                   |
| Ping host or IP address : | The holds of holds                                       |
| Status :                  | Test Succeeded                                           |
| Packets :                 | 4/4 transmitted,4/4 received,0 % loss                    |
| Round Trip Time :         | Minimun = 0.9 ms<br>Maximun = 1.2 ms<br>Average = 1.0 ms |

Stap 54. Opnieuw in Ping host of IP-adresveld, voer het ISP-adres in en klik op Go.

**Opmerking**: de status zegt Test geslaagd en het pakketverlies zal 0% zijn. Dit betekent dat 192.168.0.1(RV082) de ISP kan bereiken.

| S Command Prompt                                                                                                    | _ O × |
|----------------------------------------------------------------------------------------------------|-------|
| Z:\>ping www.google.com                                                                                                    | -     |
| Pinging www.l.google.com [74.125.87.105] with 32 bytes of data:                                                                                                    |       |
| Reply from 74.125.87.105: bytes=32 time=38ms ITL=53<br>Reply from 74.125.87.105: bytes=32 time=38ms ITL=53<br>Reply from 74.125.87.105: bytes=32 time=38ms ITL=53<br>Reply from 74.125.87.105: bytes=32 time=38ms ITL=53 |       |
| Ping statistics for 74.125.87.105:<br>Packets: Sent = 4, Received = 4, Lost = 0 (0% loss),<br>Approximate round trip times in milli-seconds:<br>Minimum = 38ms, Maximum = 38ms, Average = 38ms                           |       |
| Z:>>                                                                                                    |       |
|                                                                                                    | *     |

De bovenstaande afbeelding laat zien dat de clients op RV082 www.google.com kunnen bereiken. Hosts die zijn aangesloten op LAN van een router voor consumenten die IP van DHCP van die router krijgen, kunnen internetten en -toegang verkrijgen.

| Diagnostic                |                                                          |
|---------------------------|----------------------------------------------------------|
| ONS Name Lookup           | Ping                                                     |
| Ping host or IP address : | The sign of some                                         |
| Status :                  | Test Failed                                              |
| Packets :                 | 4/4 transmitted,0/4 received,100 % loss                  |
| Round Trip Time :         | Minimun = 0.0 ms<br>Maximun = 0.0 ms<br>Average = 0.0 ms |

Hosts vanaf LAN van Consumer Router kunnen geen privé IP's van RV082 pingen die zich in VLAN1 bevinden.

#### Over deze vertaling

Cisco heeft dit document vertaald via een combinatie van machine- en menselijke technologie om onze gebruikers wereldwijd ondersteuningscontent te bieden in hun eigen taal. Houd er rekening mee dat zelfs de beste machinevertaling niet net zo nauwkeurig is als die van een professionele vertaler. Cisco Systems, Inc. is niet aansprakelijk voor de nauwkeurigheid van deze vertalingen en raadt aan altijd het oorspronkelijke Engelstalige document (link) te raadplegen.